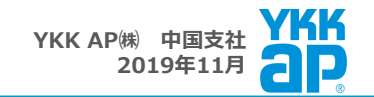

## かんたん4ステップ登録はこちらから

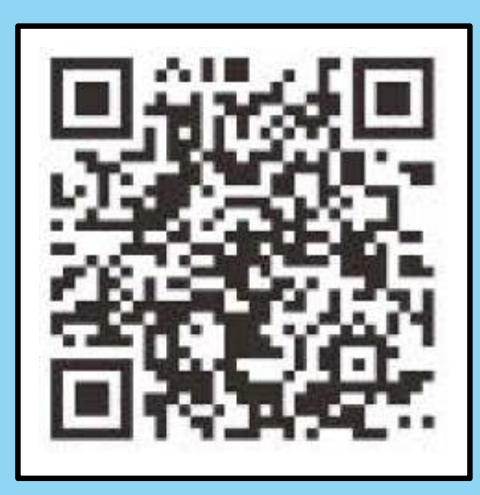

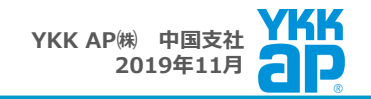

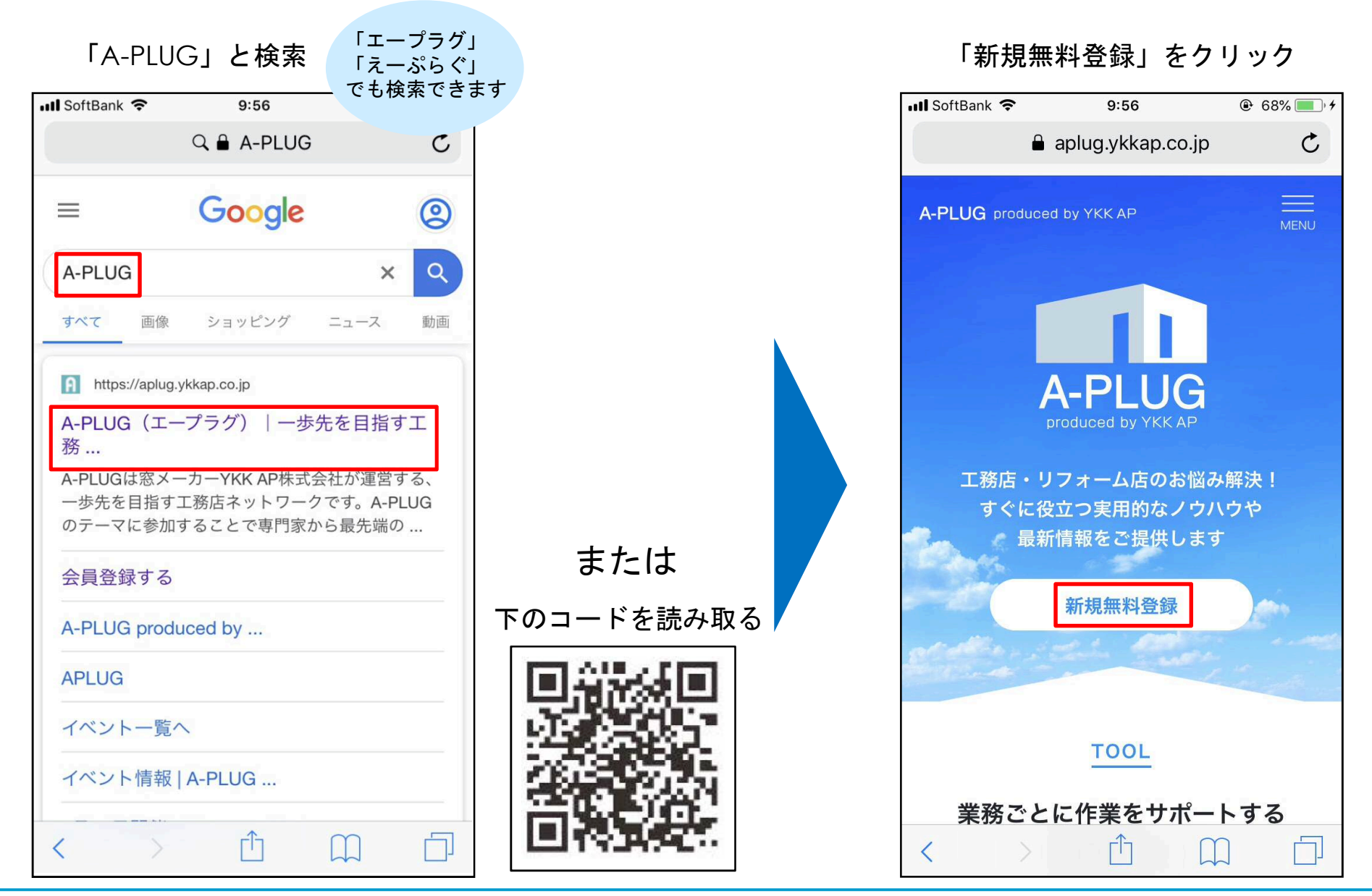

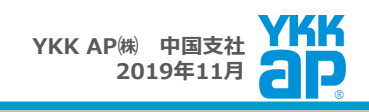

## 会員情報を入力

| 📶 SoftBank 🗢        | 9:57                              | ۰ 69% 💷 ۰ ۶          |
|---------------------|-----------------------------------|----------------------|
| •                   | aplug.ykkap.co                    | o.jp C               |
| A-PL<br>produced b  | UG<br>y ykkap                     | MENU                 |
| 新規会員登録              |                                   |                      |
|                     |                                   |                      |
|                     | 会員登録する                            |                      |
| A-PLUGはエ<br>建築関係プロユ | 務店様・リフォーム<br>ーザー様を対象にし<br>トです。    | 専業店様などの<br>た会員制webサイ |
| A-PLUGをご利<br>以下のフォ  | 用いただくには会員<br>認が必要です。<br>ームに必要事項を記 | 登録及び事務局確<br> 入ください。  |
| •                   |                                   |                      |
| 会員登録                | 事務局確認 追加情                         | 青報登録 完了              |
|                     |                                   |                      |
| 個人に関する情報            |                                   |                      |
| 姓 必須                |                                   |                      |
| 山田                  |                                   |                      |
| $\langle \rangle$   | Ê                                 |                      |

| oftBank 죽                         | 9:28<br>aplug.ykkap.co.jp          | 65% 🔳 י |
|-----------------------------------|------------------------------------|---------|
| 個人に関する情                           | 報                                  |         |
| 姓 必須                              |                                    |         |
| 山田                                |                                    |         |
| 名必須                               |                                    |         |
| 太郎                                |                                    |         |
| メールアドレス                           | 必須                                 |         |
| name@ema                          | il.com                             |         |
| メールアドレス                           | 確認) 必須                             |         |
| もう一度入力                            | っしてください                            |         |
| ※携帯電話のメー<br>@ykkap.co.jp .<br>さい。 | -ルアドレスをご利用の場合は「<br>」からのメール受信許可を事前に | 設定してくだ  |
| 電話番号                              |                                    |         |
| 03-0000-00                        | 000                                |         |
| パスワード 🔯                           | β.                                 |         |
| 8文字以上の                            | 英数混在で入力してください                      | N       |
| パスワード(確認                          | 3) 必須                              |         |
| a s de ra                         | っしてください                            |         |

|        |                                       | ここまでか<br><u>仮登録</u> |
|--------|---------------------------------------|---------------------|
| utl So | ftBank 🗢 9:28<br>aplug.ykkap.co.jp    | 65% 🔳 '             |
|        | 会社に関する情報                              |                     |
|        | 会社名 必須                                |                     |
|        | YKK AP株式会社                            |                     |
|        | 会社名 (よみがな)                            |                     |
|        | ワイケーケーエーピー                            |                     |
|        | 電話番号 203                              |                     |
|        | 03-0000-0000                          |                     |
|        | 都道府県 🛛 🔊 🧃                            |                     |
|        | 選択してください                              | ~                   |
|        | 会社種別 必須                               |                     |
|        | 選択してください                              | ~                   |
|        | 郵便番号 83                               |                     |
|        | ※郵便番号は半角数字、ハイフンありで入力して                | Tran                |
|        | 会社情報は会員ページ内に公開さ<br><u>利用規約</u> に同意して、 | れます。                |
|        | 会員登録する                                |                     |
|        | 既に会員登録されている方は                         | 256                 |
|        |                                       |                     |

| 事務局からの承認メールの                                                          |        | ご登録いた        | だいた                     |           |
|-----------------------------------------------------------------------|--------|--------------|-------------------------|-----------|
| URLにアクセス                                                              |        | メールアド        | レス・パスワート                | 「でログイン    |
| →II SoftBank 令 10:07 仮登録後<br>24時間以内に                                  |        | 📲 SoftBank 🗢 | 10:08                   | ④ 76% ● 4 |
| く 団 届きます                                                              |        | 完了           | aplug.ykkap.co.jp       | Ċ         |
| 【 <mark>A-PLUG</mark> 】会員登録が承認さ                                       |        | A-I          | PLUG                    | MENU      |
| れましたので追加情報をご入 ☆                                                       |        |              |                         |           |
| 力下さい。 受信トレイ                                                           |        | ログイン         |                         |           |
| <b>?</b> info_aplug 1月18日 ← •••                                       |        |              |                         |           |
|                                                                       | ログインする |              |                         |           |
| 开上 二保(YKK AP株式会社 中国支社) さん                                             |        | A-PLUGをご     | 利用いただくには会員登録            | 最が必要です。   |
| 会員登録が承認されましたので、<br>以下のURLよりA-PLUGにアクセスし追加情報を入力してくださ                   |        | 会員登録かま       | たの方はこちらから会員会            | 登録くたさい。   |
| ίν <sub>ο</sub>                                                       |        | メールアドレス      |                         |           |
| http://aplug.ykkap.co.jp/login                                        |        | X-117 F      | レスを入力                   |           |
|                                                                       |        | パスワード        |                         |           |
| <br>※ 分からないことがあればお気軽にサポートセンターまでご連絡<br>ください。                           |        | パスワード        | を入力                     |           |
| [お問い合わせ]<br>[お問いchわせ]                                                 |        |              |                         |           |
| [メール発行者]                                                              |        |              | ログインする                  |           |
| YKK AP A-PLUG事務局 info aplug@ykkap.co.jp<br>https://aplug.ykkap.co.jp/ |        |              |                         |           |
| [サイト運営者]                                                              |        | パスワ          | <sup>7</sup> ードをお忘れの場合は | こちら       |
| YKK AP株式会社 リノベーション本部 営業企画推進部                                          |        | <            | > 🗅                     |           |

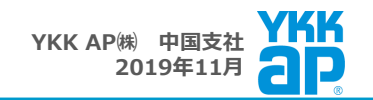

## 追加情報を登録

|          | 追加情報の登録                        |          |
|----------|--------------------------------|----------|
| A-       | PLUGをご利用いただくにあたり必要な項目をご記入ください。 |          |
|          | )                              |          |
| 会員で      | 总球 事務局確認 追加情報登録 完了             |          |
| 個人に関する情報 |                                | _        |
| 性別。必須    | ◎ 男性 ● 女性                      |          |
| 職種 必須    | ● 現場監督 ● 職人 ● 設計 ● 営業 ● 管理職    |          |
|          | ● サポート ● その他                   |          |
| 生年月 参须   | 年 、 月 、                        |          |
| プロフィール画像 | ファイルを選択 選択されていません              |          |
|          | 400×400px以上推契                  |          |
| 会社に関する情報 | ****                           | <u> </u> |
| 都道府県     | 果示御                            |          |
| 会社住所 必须  | 千代田区神田和泉町1番地                   |          |
| 取引流通信    | 取引流通信を入力                       |          |
|          | 取引流通店を入力                       |          |
|          | 取引流通店を入力                       |          |
|          |                                |          |
|          | 取引流通宵を入力                       |          |
|          | 取引応通信を入力<br>取引応通信を入力           |          |
| 社長の名前    | 取引流通由を入力<br>取引流通由を入力<br>佐藤 太郎  |          |